EndRun Sonoma D12, Meridian2 ログ採取法

株式会社昌新 技術部

Sonoma D12 及び Meridian2 のシステムログを採取する方法を説明しています。ここでは、 ネットワークに接続した Windows PC を使いログとファームウェアのバージョン情報を採 取します。

用意するもの:

Windows PC と以下のソフトウェア TeraTerm ターミナルシミュレーションソフト ssh クライエント WinSCP ウィンドウズ用 scp ツール

EndRun 機器へのログイン
TeraTerm を実行し、ssh で EndRun の機器に接続します。一般ユーザーとしてログインします。機器の IP アドレスとユーザー名、ログインパスワードが必要になります。
工場出荷時は一般ユーザー名"sysuser"、パスワードは "Praecis" です。

- EndRun 機器上でログファイルを1つにまとめます
  TeraTerm 上で次のコマンドを実行し、ログファイルを収集して一つのファイルにしま
  す;
  cd /logs; tar cvfz /tmp/logs.tgz \*.log
  /tmp フォルダに logs.tgz ファイルが作成されます。
- EndRun 機器のファームウェアバージョン情報を収集します
   TeraTerm 上で次のコマンドを実行し、バージョン情報を収集します;
   cat <(kernelversion) <(gpsversion) <(growtension) > /tmp/ver.log
   /tmp フォルダに ver.log ファイルが作成されます。
- 4. 作成したファイルを確認します 次のコマンドでファイルサイズを確認します; ls -la /tmp 次のような行が表示されるはずです;
  -rw-r--r-- 1 sysuser users 6421402 Mar 13 05:03 logs.tgz
  -rw-r--r-- 1 sysuser users 286 Mar 13 05:03 ver.log

| MeridianII GPS 6010-0067-000 v 4.00 - Mon Jun 7 17:00:59 UTC 2021                |
|----------------------------------------------------------------------------------|
| MeridianII GPS(sysuser@m2a:~)-> cd /logs; tar cvfz /tmp/logs.tgz *.log           |
| cpustat.log                                                                      |
| debug.log                                                                        |
| ionostat.log                                                                     |
| messages.log                                                                     |
| ntpstat.log                                                                      |
| oscotristat.log                                                                  |
| praecis0.log                                                                     |
| rcvrstat.log                                                                     |
| syslog.log                                                                       |
| MeridianII GPS(sysuser@m2a:/logs)-> cat <(kernelversion) <(sysversion) <(gpsvers |
| ion) <(rçvrversion)> /tmp/ver.log                                                |
| Meridianii GPS(sysuser@m2a:/logs)-> Is -la /tmp                                  |
| total 6300                                                                       |
| drwxrwxrwt 2 root root 1024 Mar 13 05:03 🔽                                       |
| drwxr-xr-x 18 root root 1024 Jun 7 2021 .7                                       |
| rw-rr- I sysuser users 6421402 Mar 13 U5:03 logs.tgz                             |
| rw-rr- I sysuser users 286 Mar 13 Ub:U3 ver.log                                  |
| MeridianII GPS(sysuser@m2a:/logs)->                                              |
|                                                                                  |
|                                                                                  |
|                                                                                  |

5. 作成したファイルの PC への転送

Windwos PC で WinSCP を実行しして、EndRun の機器から logs.tgz ファイルを PC に転送します。機器の IP アドレスとユーザー名、ログインパスワードが必要になりま す。機器に WinSCP から一般ユーザーとしてログインします。工場出荷時はユーザー 名"sysuser"、パスワードは"Praecis"です。

ログインしたら、右側パネルを /tmp フォルダに、左側パネルを PC 上のダウンロー ド先フォルダにします。

右側パネルの logs.tgz ファイルと ver.log ファイルを左パネルにドラッグするとコピ ー転送されます。

| ローカル(L) マーク(M) ファイル(F) コマンド(C) タブ(T) オブション(O) リモート(R) ヘルブ(H) |                                                                   |               |                 |         |          |                     |                |  |  |  |  |
|--------------------------------------------------------------|-------------------------------------------------------------------|---------------|-----------------|---------|----------|---------------------|----------------|--|--|--|--|
| 🕀 🧏 🔰 同期 🔰 🥐 🕼                                               | 😳 🕼 +1- •                                                         | 転送設定 デフォルト    | •               | 🥭 🗸     |          |                     |                |  |  |  |  |
| 📮 sysuser@m2b.shoshin.co.jp 🗙 📑                              | 新しいタブ マ                                                           |               |                 |         |          |                     |                |  |  |  |  |
| = マイ ドキュメント                                                  | • 🚰 • 🝸 • 🛛 🔶 →                                                   | * 🗈 🖿 🏠 🔚     | tmp             | • 📁 • [ | • •      | 🔸 🕘 🔁 💼 🔂           | 🚉 ファイルの検索 🗧    |  |  |  |  |
| ■ 🞲 アップロード 🗸 📝 編集 👻 🛃                                        | 🕞 プロパティ 🖌 🎦 新規 🗸                                                  | + - V         | 🧧 🖉 ダウンロード 👻    | 📝 編集 🗸  | × 🛃 🕞 🌶  | ロパティ 🔹 📔 新規 🗸       | + - 🗸          |  |  |  |  |
| C:¥Users¥Tak¥Documents¥EndRun¥                               |                                                                   |               | /tmp/           |         |          |                     |                |  |  |  |  |
| 名前                                                           | サイズ                                                               | 種類 ]          | 名前              |         | サイズ      | 更新日時                | パーミッション F      |  |  |  |  |
| <b>1</b>                                                     |                                                                   | ひとつ上のディレクトリ : | <u>t</u>        |         |          | 2021/06/07 17:00:59 | rwxr-xr-x r    |  |  |  |  |
|                                                              |                                                                   |               | cgisess_3Atzyfj | Y3wHqdc | 1 KB     | 2023/10/27 6:55:44  | rw 2           |  |  |  |  |
|                                                              |                                                                   |               | logs.tgz        |         | 5,876 KB | 2024/01/09 8:44:54  | rw-rr s        |  |  |  |  |
|                                                              |                                                                   |               |                 | 44      |          |                     |                |  |  |  |  |
|                                                              |                                                                   |               |                 |         |          |                     |                |  |  |  |  |
|                                                              |                                                                   |               |                 |         |          |                     |                |  |  |  |  |
|                                                              |                                                                   |               |                 |         |          |                     |                |  |  |  |  |
|                                                              |                                                                   |               |                 |         |          |                     |                |  |  |  |  |
|                                                              |                                                                   |               |                 |         |          |                     |                |  |  |  |  |
|                                                              |                                                                   |               |                 |         |          |                     |                |  |  |  |  |
|                                                              |                                                                   |               |                 |         |          |                     |                |  |  |  |  |
|                                                              |                                                                   |               |                 |         |          |                     |                |  |  |  |  |
|                                                              |                                                                   |               |                 |         |          |                     |                |  |  |  |  |
|                                                              |                                                                   |               |                 |         |          |                     |                |  |  |  |  |
|                                                              |                                                                   |               |                 |         |          |                     |                |  |  |  |  |
|                                                              |                                                                   |               |                 |         |          |                     |                |  |  |  |  |
|                                                              |                                                                   |               |                 |         |          |                     |                |  |  |  |  |
|                                                              |                                                                   |               |                 |         |          |                     |                |  |  |  |  |
|                                                              |                                                                   |               |                 |         |          |                     |                |  |  |  |  |
|                                                              |                                                                   |               |                 |         |          |                     |                |  |  |  |  |
|                                                              |                                                                   |               |                 |         |          |                     |                |  |  |  |  |
|                                                              |                                                                   |               |                 |         |          |                     |                |  |  |  |  |
|                                                              |                                                                   |               |                 |         |          |                     |                |  |  |  |  |
| 0B(全0B中)/0個目(全0ファイル中                                         | 08 (¢08 中) / 0@目 (¢077/l/中) 573 M8 (\$573 M8 中) / 1@目 (\$277/l/中) |               |                 |         |          |                     |                |  |  |  |  |
|                                                              |                                                                   |               |                 |         |          | SC                  | P 🔒 0:24:09 .: |  |  |  |  |

6. EndRun 機器上の logs.tgz ファイルの削除

EndRun 機器のディスクスペースは限られていますので、PC に転送した logs.tgz ファ イルは削除します。Winscp の右パネルに表示されている logs.tgz ファイルと ver.log ファイルを右クリックして、削除を選択します。

| ローカル(L) マーク(M) ファイル(F) コマンド(C) タブ(T) オフ                                    | プション(0) リモー | ト(R) ヘルプ(H)   |            |                    |             |                     |             |
|----------------------------------------------------------------------------|-------------|---------------|------------|--------------------|-------------|---------------------|-------------|
| 🕀 🎇 💓 同期 🔽 🥊 🖅 👘 🔅                                                         | F1- •       | 転送設定 デフォルト    | •          | 2 -                |             |                     |             |
| 💻 sysuser@m2b.shoshin.co.jp 🗙 📑 新しいタブ 🗸                                    | 1           |               |            |                    |             |                     |             |
| דעאבאל א 🖬 🖬 🖓 🖓 🖓 🖓 רא אראבאל א די ארא ארא ארא ארא ארא ארא ארא ארא ארא אר | • • • •     | - 🗈 🖬 🏫 🖏 💺   | tmp        | • 📁 •              | 🝸 • 🛛 🔶 -   | 🕞 🗈 🗖 🎧             | 📃 ファイルの検索 🗧 |
| ■ ■ アップロード • 2 編集 • × 🛃 🕞 プロパティ・                                           | - 📔 新規 -    | + - V         | ダウンロー      | ・ 📝 編集 🗸           | × 🛃 🕞 70,   | パティ 🗸 📔 新規 🗸        |             |
| C:¥Users¥Tak¥Documents¥EndRun¥                                             |             |               | /tmp/      |                    |             |                     |             |
| 名前 ^                                                                       | サイズ         | 種類 !          | 名前         | ^                  | サイズ 3       | 更新日時                | パーミッション F   |
| <b>1</b>                                                                   |             | ひとつ上のディレクトリ : | t          |                    | 2           | 2021/06/07 17:00:59 | rwxr-xr-x r |
| logs.tgz                                                                   | 5,876 KB    | TGZ ファイル :    | cgisess_3  | AtzyfjY3wHqdc      | 1 KB 2      | 2023/10/27 6:55:44  | rw ē        |
|                                                                            |             |               |            | B((0)              | 5.876.KB 2  | 2024/01/09 8:44:54  | rw-rr s     |
|                                                                            |             |               |            | 荆ヽ(U)<br>毎年(E)     |             |                     |             |
|                                                                            |             |               |            | 端来(こ)<br>ダウンロード(L) | E5          |                     |             |
|                                                                            |             |               |            | 複製(D)              | Shift+F5    |                     |             |
|                                                                            |             |               |            | 修動(V)              | Shift+F6    |                     |             |
|                                                                            |             |               | ×          | 削除(D)              | F8          |                     |             |
|                                                                            |             |               | 1          | 名前の変更へて            | F2          |                     |             |
|                                                                            |             |               |            | クリップボードにコピー        | (C) Ctrl+C  |                     |             |
|                                                                            |             |               |            | ጋァイル カスタム コマ       | "ンド(C) →    |                     |             |
|                                                                            |             |               |            | ファイル名(F)           | •           |                     |             |
|                                                                            |             |               |            | プロパティ(P)           | F9          |                     |             |
|                                                                            |             |               |            |                    |             | ,                   |             |
|                                                                            |             |               |            |                    |             |                     |             |
|                                                                            |             |               |            |                    |             |                     |             |
|                                                                            |             |               |            |                    |             |                     |             |
|                                                                            |             |               |            |                    |             |                     |             |
|                                                                            |             |               |            |                    |             |                     |             |
|                                                                            |             |               |            |                    |             |                     |             |
|                                                                            |             |               |            |                    |             |                     |             |
|                                                                            |             |               |            |                    |             |                     |             |
|                                                                            |             |               |            |                    |             |                     |             |
| 0B (全 5.73 MB 中) / 0 個目 (全 1 ファイル中)                                        |             |               | 5.73 MB (全 | 5.73 MB 中) / 1     | 個目(全 2 ファイル | 中)                  |             |
|                                                                            |             |               |            |                    |             | SCP                 | 0:21:46     |

7. ウィンドウズ PC 上の logs.tgz と ver.log ファイルをメールでお送り下さい ファイルサイズは 6MB 程です。メールに添付して弊社担当者までお送り下さい。

お疲れ様でした